Universidad de El Salvador Facultad de Ingeniería y Arquitectura Administración Académica

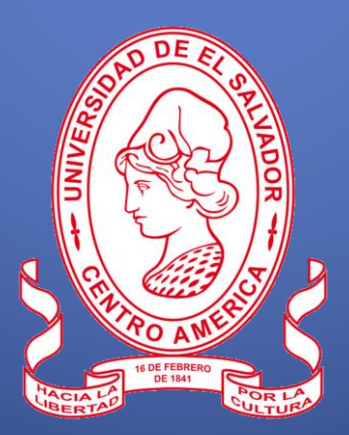

# Retiro Extraordinario de Unidades de Aprendizaje

El retiro total o parcial de Unidades de Aprendizaje, en período extraordinario será autorizado por la Junta Directiva de la Facultad a partir de la quinta hasta la décima semana de iniciado el Ciclo por causa justificada<sup>1</sup>.

Para efectos del inciso anterior serán consideradas como causales las siguientes:

a) Enfermedades graves y/o incapacitantes.

b) Accidentes graves y/o incapacitantes.

c) Problemas durante el embarazo, según constancia médica.

d) Cuando el estudiante fuese favorecido con beca para realizar estudios en el extranjero.

e) Situación económica, según documento probatorio o declaración jurada.

f) Situación laboral.

g) Otras causas de fuerza mayor valoradas por Junta Directiva de la Facultad.

Para atestar en relación a los literales "a", "b" y "c" deberán presentar constancia médica con el visto bueno de Bienestar Universitario; a excepción de las emitidas por el Instituto Salvadoreño del Seguro Social.

Este proceso se deberá realizar en los períodos señalados en el calendario de actividades académico-administrativas aprobado por el Consejo Superior Universitario.

## Tomar en consideración:

Si decide retirar todas las asignaturas inscritas, puede realizar el proceso de Retiro Oficial de

Ciclo (ver el instructivo).

## Proceso a seguir:

#### Paso 1.

Ingresar al expediente en línea: https://eel.ues.edu.sv

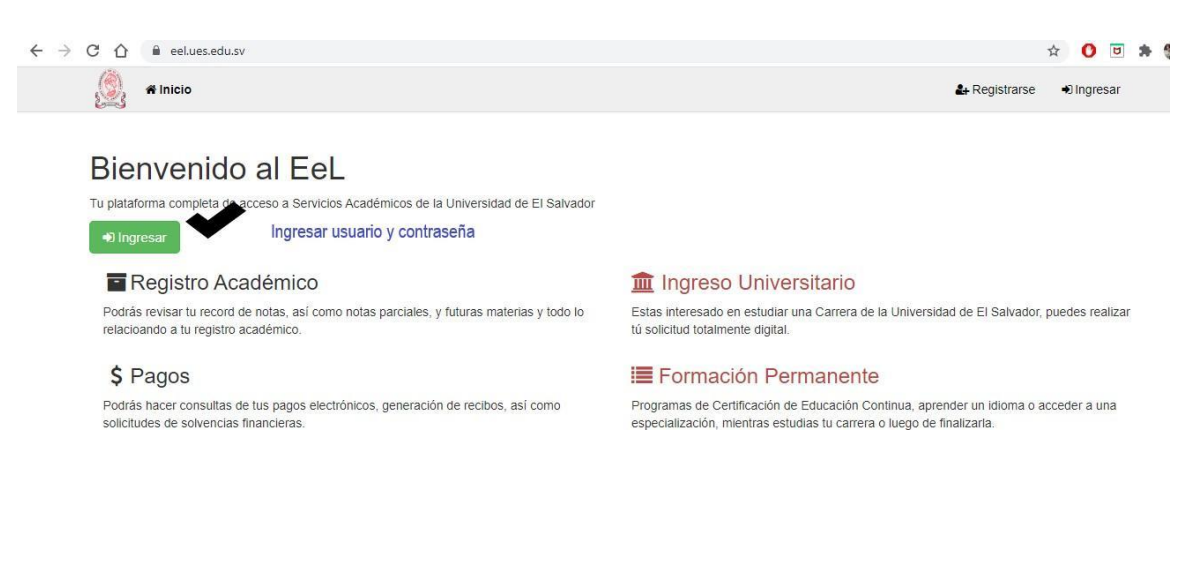

<sup>1</sup> Reglamento de la Gestión Académico-Administrativa de la Universidad de El Salvador, artículos 126.

## 4 Paso 2.

Ingresar al Expediente en línea, opción Pagos/Seleccionar carrera/Exonerar talonario. Si usted no realiza este paso el sistema no le permitirá efectuar el retiro.

| 🧕 🖷 Inicio Inscrip                                             | ción Expediente Pagos Encuesta       | s Campus Pro                                        | cesos • |     |       | ≗ Perfil |  |  |  |
|----------------------------------------------------------------|--------------------------------------|-----------------------------------------------------|---------|-----|-------|----------|--|--|--|
| Año actual Aranceles                                           |                                      |                                                     |         |     |       |          |  |  |  |
| Carreras                                                       | Puede exonerar sus pagos dando click | Puede exonerar sus pagos dando click en 🛛 Clic a    |         |     |       |          |  |  |  |
| ngeniería de Sistemas<br>nformáticos (110515-1998)<br>Egresado |                                      | Universidad de El Salvador<br>Cuotas de Escolaridad |         |     |       |          |  |  |  |
| Años (I10515-1998)                                             | DET                                  | DETALLE DE PAGOS AÑO 2024 ML17018                   |         |     |       |          |  |  |  |
| 2024                                                           | Rubro                                | Año                                                 | Monto   | NPE | Fecha | Estado   |  |  |  |
| 2023                                                           | Cuota de Matrícula                   | 2024                                                | 5.71    |     |       | EXENTA   |  |  |  |
| 2022                                                           | Cuota Escolaridad 01                 | 2024                                                | 4.80    | -   |       | EXENTA   |  |  |  |
| 2021                                                           | Cuota Escolaridad 02                 | 2024                                                | 4.80    |     |       | EXENTA   |  |  |  |
| 2020                                                           | Cuota Escolaridad 03                 | 2024                                                | 4.80    |     |       | EXENTA   |  |  |  |
| 2019                                                           | Cuota Escolaridad 04                 | 2024                                                | 4.80    |     |       | EXENTA   |  |  |  |
| 2018                                                           | Cuota Escolaridad 05                 | 2024                                                | 4.80    |     |       | EXENTA   |  |  |  |
| 2017                                                           | Cuota Escolaridad 06                 | 2024                                                | 4.80    |     |       | EXENTA   |  |  |  |
| 2017                                                           | Cuota Escolaridad 07                 | 2024                                                | 4.80    |     |       | EXENTA   |  |  |  |

#### Paso 3.

Siempre en el Expediente en línea, ir a la opción Procesos/Retiro de asignaturas/Retiro extraordinario de unidades de aprendizaje (Asignaturas).

| Inicio Inscripción Inicio Universidad de El Salvador                                         | Expediente Pagos Encuestas Campus                                                                                                    | Procesos -<br>Procesos Académicos<br>Cambios de Carrera y Traslados -<br>Retiro de asignaturas<br>Socioeconomico<br>Mis procesos<br>Solvencia Única | Perfil<br>Retiro de Unidades de Acrendizaie (Asionaturas)<br>Retiro Extraordinario de Unidades de Aprendizaje (101)<br>Retiro Ficiol Secolal de Unidades de Aprendizaje (101)<br>Retiro (Ficiol de ciclo) | ပံ Salir<br>Clic aqu<br>Asignaturas)<br>SLas Asignaturas |
|----------------------------------------------------------------------------------------------|----------------------------------------------------------------------------------------------------|----------------------------------------------------------------------------------------------------|----------------------------------------------------------------------------------------------------|----------------------------------------------------------|
|                                                                                              | Estimado Estudiante:<br>Se les invita a descargar y conocer el Calen<br>decargar en el siguiente enlace:<br>Calendario Memoria Histórica 2024 | dario de la Memoria Histórica de la Un                                                                                                    | iversidad de El Salvador del año 2024. Lo puedes                                                                                                    |                                                          |
|                                                                                              |                                                                                                    |                                                                                                    |                                                                                                    |                                                          |
| DTI © Universidad de El Salvador 2024<br>https://eel.ues.edu.sv/accionesacademicas/retiroEx/ |                                                                                                    |                                                                                                    |                                                                                                    | Passi dela                                               |

## 4 Paso 4.

Seleccione la carrera, lea las indicaciones, para que su solicitud sea procesada por la administración académica debe completar el proceso haciendo clic en el botón "enviar solicitud" en la sección documentos. Dicha solicitud se pondrá en trámite, si le aparece Incompleta, se eliminará y deberá volver a Iniciarla.

| 👰 🛪 Inicio Inscripción                            | Expediente Pagos                                                                                                    | Encuestas Campu                               | us Procesos -                                               | 🛓 Perfil                                                   | ப் Salir     |  |
|---------------------------------------------------|----------------------------------------------------------------------------------------------------|-----------------------------------------------|-------------------------------------------------------------|------------------------------------------------------------|--------------|--|
| Carreras<br>Ingenieria de Sistemas                | Aplicación de                                                                                                    | e Retiro de uni                               | idades de aprendizaje                                       | en período extraordinario                                  |              |  |
| Informáticos (I10515-1998)<br>Egresado            | IMPORTANTE: PARA<br>HACIENDO CLIC EN EI                                                                                                    | QUE SU SOLICITUD S<br>L BOTÓN "Enviar Solicit | SEA PROCESADA POR LA ADMINI<br>ud" en la sección documentos | STRACIÓN ACADEMICA DEBE COMPLETAR EL PRO                   | ICESO        |  |
|                                                   | El Artículo 126 del REGLAMENTO DE LA GESTIÓN ACADÉMICO-ADMINISTRATIVA DE LA UNIVERSIDAD DE EL SALVADOR establece:<br>"El retiro total o parcial de Unidades de Aprendizaje, en período extraordinario será autorizado por la Junta Directiva de la Facultad a partir de la quinta<br>hasta la décima semana de iniciado el Ciclo por causa justificada. Para efectos del inciso anterior serán consideradas como causas de fuerza mayor<br>las situinentes: |                                               |                                                             |                                                            |              |  |
|                                                   | a) Enfermedades                                                                                                    | s graves y/o incapacitante                    | 98;                                                         |                                                            |              |  |
|                                                   | b) Accidentes gra                                                                                                    | aves y/o incapacitantes;                      |                                                             |                                                            |              |  |
|                                                   | c) Problemas dur                                                                                                    | rante el embarazo, segúr                      | n constancia médica;                                        |                                                            |              |  |
|                                                   | d) Cuando el estu                                                                                                    | udiante fuese favorecido                      | con beca para realizar estudios en el                       | extranjero;                                                |              |  |
|                                                   | e) Situación econ                                                                                                    | nómica, según documente                       | o probatorio o declaración jurada;                          |                                                            |              |  |
|                                                   | f) Situación labora                                                                                                    | al; y                                         |                                                             |                                                            |              |  |
|                                                   | g) Otras causas d                                                                                                    | de fuerza mayor valorada                      | as por Junta Directiva.                                     |                                                            |              |  |
|                                                   | Para atestar en relació                                                                                                    | ón a los literales "a", "b                    | " y "c" deberán presentar constanc                          | ia médica con el visto bueno de Bienestar Universitari     | o. <b>-</b>  |  |
|                                                   | Pasos a seguir para                                                                                                    | el proceso:                                   |                                                             |                                                            |              |  |
|                                                   | Paso No. 1: Selecci                                                                                                    | ione la/s materia/s a retir                   | ar dando clic en caja de chequeo.                           |                                                            |              |  |
|                                                   | Paso No. 2: Formula                                                                                                    | ario, llene el formulario p                   | ara justificar su petición.                                 |                                                            |              |  |
| ttns://eel.ues.edu.su/arrionesarademiras/indev/11 | Paso No. 3: Docum                                                                                                    | entación: Debe anexar e                       | n un documento PDF los comprobante                          | es que respaldan su petición, posteriormente subir un solo | archivo en 🕒 |  |